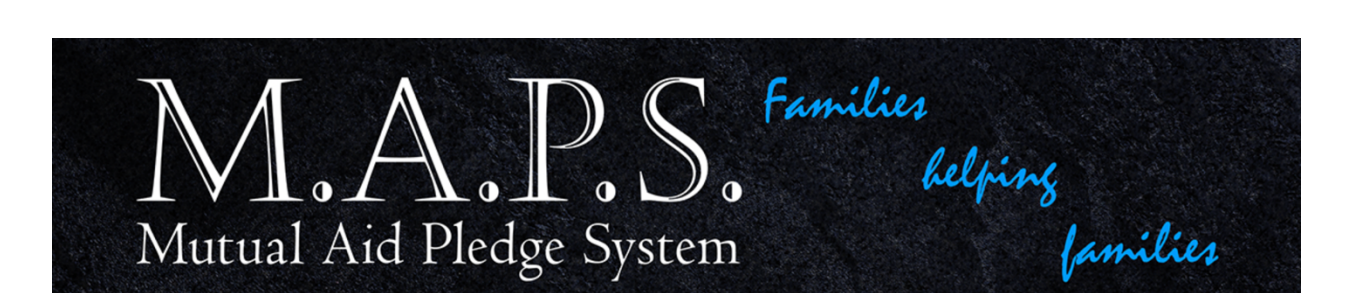

## Donating to MAPS via Paypal.com Using an iOS system

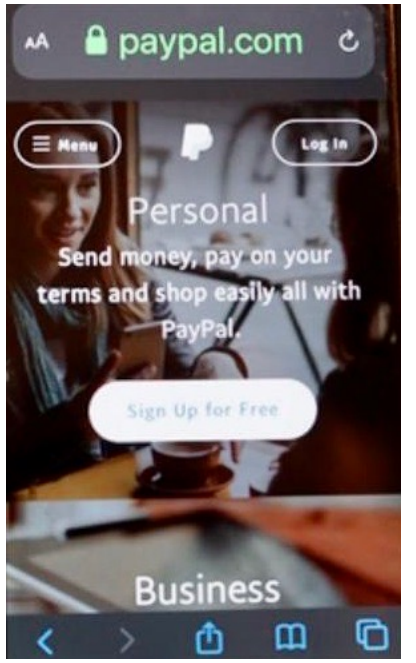

Step 1: Download the PayPal app

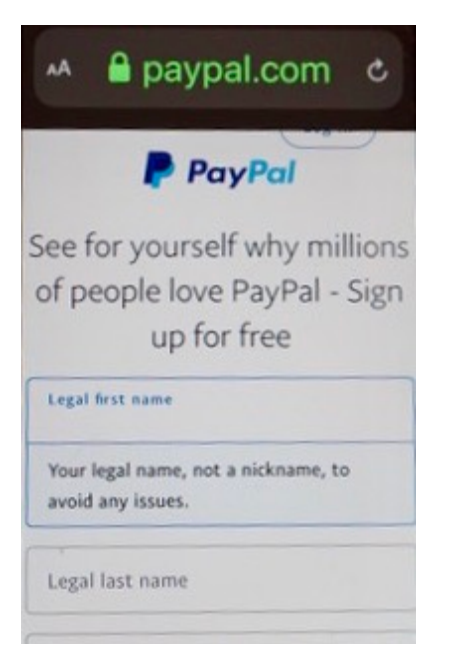

Step 2: Create a personal account

| Your legal name, not a nicknam<br>avoid any issues. | e, to |
|-----------------------------------------------------|-------|
| Legal last name                                     |       |
| Your email                                          |       |
| Create your password                                | Show  |
| Stay logged in for faster checkout                  | 0     |
| Next                                                |       |
| Français   Español   🎒                              | 体中文日  |

Step 3: Create a password

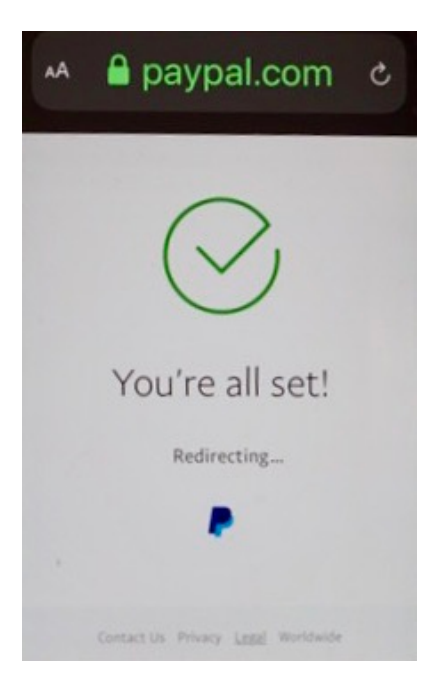

Step 4: The app will notify you when your account is officially set up.

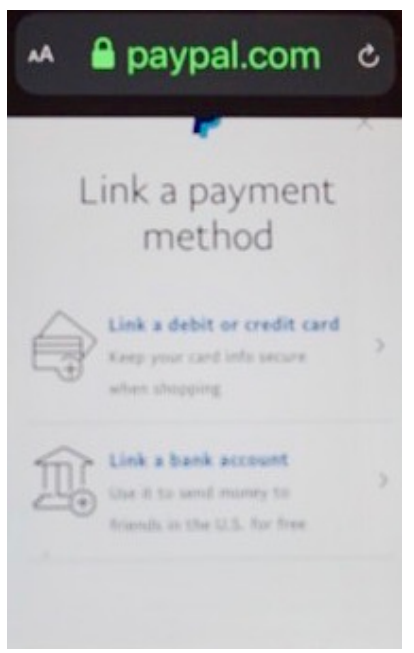

Step 5: You will be required to link your account to a debit, credit card, or bank account.

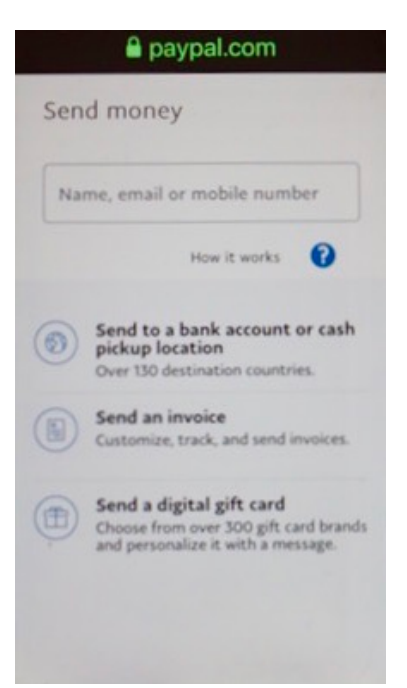

Step 6: To make a MAPS payment, type in the name/email/mobile number prompt: <u>Maps4families@gmail.com</u>

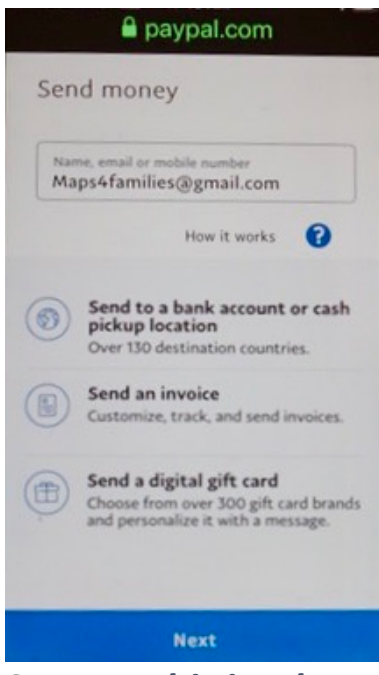

Step 7: This is what the screen should look like after you type in the email address.

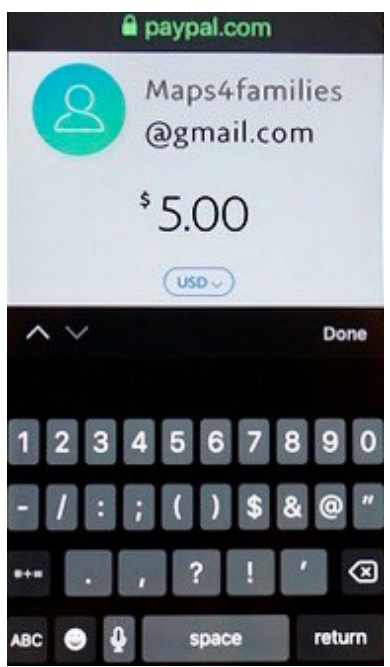

Step 8: It will then prompt you for the amount you want to contribute. Type 5-0-0 for \$5.00.

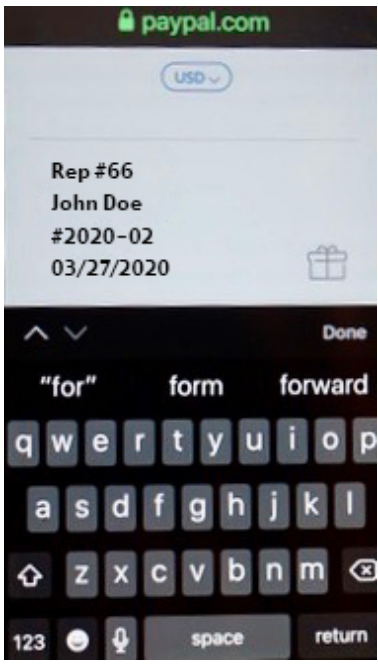

Step 9: IMPORTANT: As you scroll down from entering the amount, please enter this information as a notation:

a) Your MAPS representative # \_ \_ e.g. 66
b) Your First/Last Name e.g. John Doe
c) Death Notice Number(s) e.g. #2020-02
c) Today's Date \_ \_ / \_ \_ / \_ \_ \_ e.g. 03-27-2020

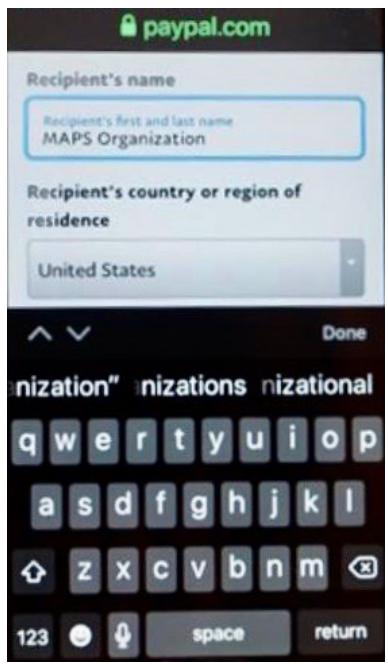

## Step 10: Recipient's Name: MAPS Organization

Recipient's country or region of residence: United States

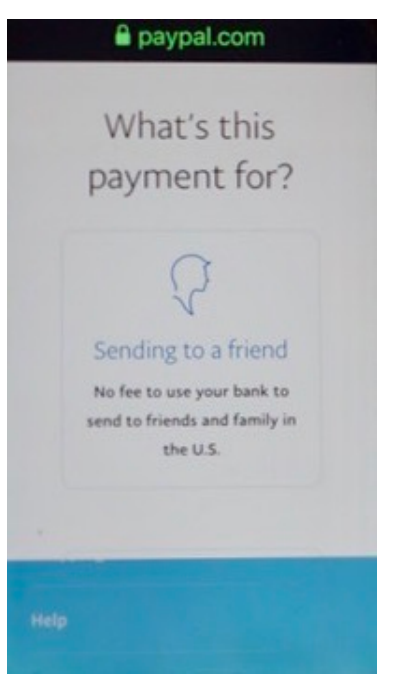

Step 11: You will be prompted to select what this is for. Select "Sending to a Friend"

| You're sending wit   | h - >      |
|----------------------|------------|
| American             | \$5.45 USD |
| Express              |            |
| Credit123            | 34         |
| Change Payment Metho | d          |
| You'll send          | \$5.00 USD |
| PayPal fee           | \$0.45 USD |
| You'll pay           | \$5.45 USD |
|                      |            |

Step 12: Once you hit done/submit, then you will receive notification that a payment has been made. Please note that there may be a small transaction fee (in this case, it was .45 cents).

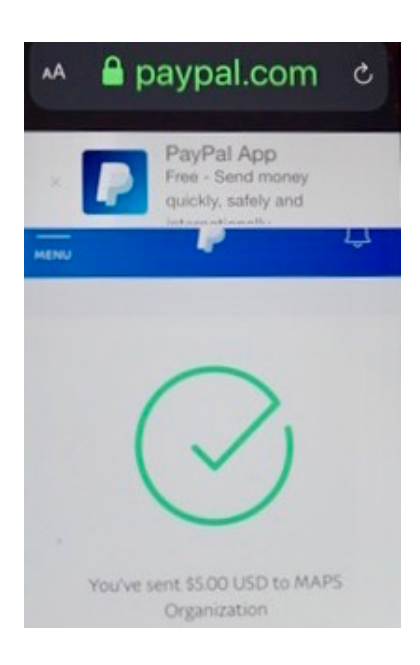

Step 13: When you advance to the next page, it will notify you that your donation was successfully sent. Now, depending upon which email you used for your contact information, you will receive an email confirmation of this payment. Step 14: Upon receiving email confirmation from PayPal, please send email receipt to: your MAPS representative & <u>Jacquita.Parker@faa.gov</u>